#### Votre smartphone se transforme en boîtier

Pour chaque question, sélectionnez la ou les réponses de votre choix. Pour annuler votre saisie, cliquez à nouveau sur la ou les réponses sélectionnées.

Validez chaque réponse.

En mode Pédagogique, la correction s'affiche sur l'écran suivant. En mode Examen, la correction s'affiche à la fin du test.

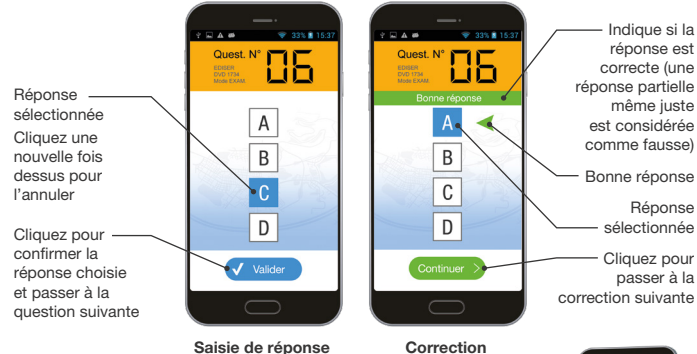

#### À la fin du test, votre résultat s'affiche

Vous savez si vous avez réussi ou non, et vous connaissez le nombre de fautes et le pourcentage de réussite par thème. Votre résultat est transmis directement à votre école de conduite (fonctionnalité disponible uniquement avec la version Code Mobile +).

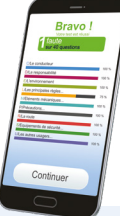

#### Code Mobile, c'est aussi + de fonctionnalités !

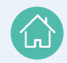

Utilisez votre smartphone pour répondre aux questions des supports ENPC et EDISER compatibles : livres de code, DVD élèves... !

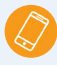

Des tests par thème !

Entraînez-vous sur votre code en ligne directement via votre smartphone !

# Utilisation à l'école de conduite

### Comment télécharger l'application

Pour télécharger l'application Code Mobile, saisissez « Code Mobile » dans le moteur de recherche de votre store sur votre smartphone.

В

C

D

Val

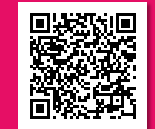

Code

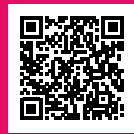

EDISE

pour Android

pour Apple

## Comment configurer l'application

1 Lancez l'application Code Mobile.

2 Renseignez votre identifiant reçu par mail via votre école de conduite\* (si vous utilisez ENPC Center votre mot de passe vous sera également demandé). Activez les connexions 3G/4G pour que votre école de conduite puisse instantanément récupérer vos résultats et puisse suivre votre progression (très faible consommation de data sur votre abonnement téléphonique).

3 Vous pouvez choisir l'apparence de votre boîtier.

Une fois les paramètres saisis, cliquez sur la flèche en haut à gauche de l'écran pour revenir au menu principal.

# Lecture des séries en cours...

Sélectionnez le bouton «À l'auto école» pour commencer à utiliser l'application.

\* Astuce : écrivez votre identifiant et votre mot de passe dans ces encarts pour ne pas les oublie

# Il existe deux façons de sélectionner la série projetée dans votre école de conduite

- 1. Saisie de l'identifiant série ou session
  - Identifiant Série 1 : saisissez le numéro de série communiqué par votre formateur.
  - Identifiant Session (): saisissez le numéro de session communiqué par votre formateur.
- 2. Choix de la série projetée

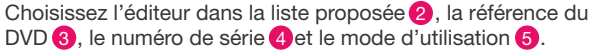

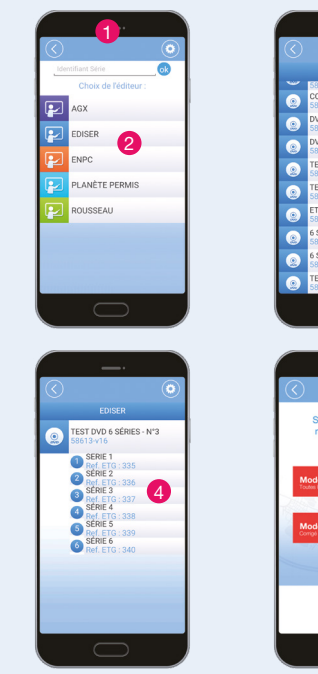

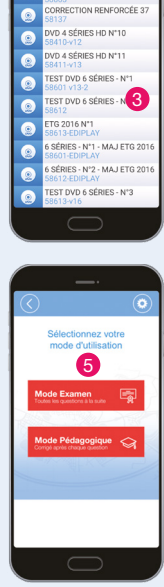